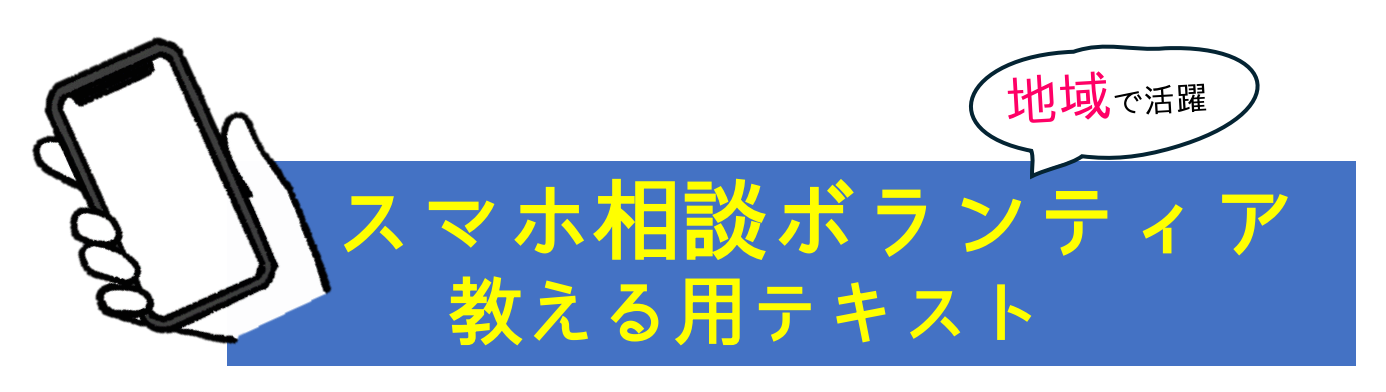

[1. 0版]

# 教える対象

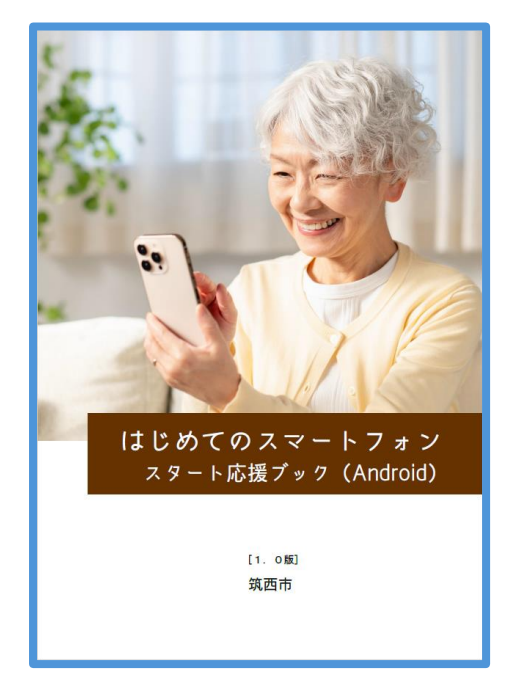

筑西市

### 目次

| 日次  | ζ                       | 1 |
|-----|-------------------------|---|
| 1.  | 操作方法                    | 2 |
| 2.  | ホーム画面の見方                | 3 |
| 3.  | 電話の使い方                  | 4 |
| 4.  | 連絡先の新規作成                | 5 |
| 5.  | メールについて                 | 6 |
| 6.  | 検索について                  | 8 |
| 7.  | スマホ文字入力の仕方について          | 9 |
| 8.  | カメラアプリについて1             | 0 |
| 9.  | アプリインストールについて1          | 2 |
| 10. | <b>地図アプリについて</b> 1      | 3 |
| 11. | <b>スマホで使われる主なアイコン</b> 1 | 4 |
| 12. | おすすめアプリについて1            | 5 |

### 【はじめに】

- (1) 本テキストは、筑西市スマホ相談ボランティア養成講座にて使用されることを目的として作 成されています。個人で使用される場合はご自身の責任においてご活用ください。なお、当講 座以外の日時や場所で、本テキストの内容についての問い合わせには対応いたしかねます。 スマホの操作方法その他ご不明な点については、お買い求めの店舗までお問い合わせをお願 いします。
- (2) 筑西市スマホ相談ボランティアは、活動要領に基づき、本テキストを使って無償でスマホの 操作等を教えることができます。市スマホ教室で使用しているテキストを左側、スマホ相談 ボランティアが教えるポイントをまとめたものを右側にガイドとして記載しています。
- (3) 紙面の都合上、以下の通りに記載を短縮しています。

- スマホ相談ボランティア…「講師」

・ボランティアに相談をする方…「相談者」

(4) 本テキストは、「デジタル活用支援」(デジタル庁デジタル活用支援推進事業)の主旨に基づき、以下の教材の画像や説明をアレンジして使用しています。
 (参考文献)

デジタル庁『電源の入れ方、ボタン操作の仕方を知ろう』『電話、カメラを使おう』『地図ア プリを使おう』『新しくアプリをインストールしてみよう』(いずれも令和5年5月) https://www.digi-katsu.go.jp/

(4) 本テキストに掲載されている画面は原則として Android (AQUOS Sense7 または Google Pixel
 8a) を使用しています。お手元の機種によって一部画面と異なる場合があります。

1. 操作方法

電源を入れたら、スマホの最も基本操作である「押す」と「なぞる」を覚え ましょう。「押す」動作を「タップ」、「なぞる」動作を「スワイプ」と言いま す。次に「拡大」(ピンチアウト)と「縮小」(ピンチイン)を覚えましょう。

| 操作(通称)                      | 動作                                            | 使用する場面                                           |
|-----------------------------|-----------------------------------------------|--------------------------------------------------|
| 「押す」(タップ)                   | 指で画面を <b>ト<br/>ンと軽く叩く</b><br>スマホで最も<br>基本的な動作 | 使用頻度の高い操作<br>で、電話番号の入力、<br>文字の入力、アプリ<br>の起動などで使用 |
|                             | 画面を押したま<br>ま、 <u>上下左右に</u><br>指を動かす動<br>作     | やや使用頻度の高い<br>操作で、ホーム画面<br>を左右、上下などで<br>使用        |
| 「拡大」(ピンチアウト)<br>「縮小」(ピンチイン) | 二本の指を画面<br>に置いて、開い<br>たり、閉じたり<br>する動作         | 地図や写真の拡大、<br>縮小になどに使用し<br>ます                     |

ポイント

タップのコツ(タップしてもうまく反応しないとき)

☑ 画面に触れた瞬間に指がずれていないか(強く押しすぎていないか)

- 伊す場所がずれていないか(下にずれていることが多い)
- ☑ 指が乾燥していないか
- ☑ スマホの画面が濡れていないか
- ☑ シニア向けスマホの場合、タップは少し長めに押す

アイコンの すこし上を押す イメージで 本章の目標 相談者が「タップ」、「スワイ プ」、「ピンチイン、ピンチアウ ト」の操作を体験し、慣れるこ と。

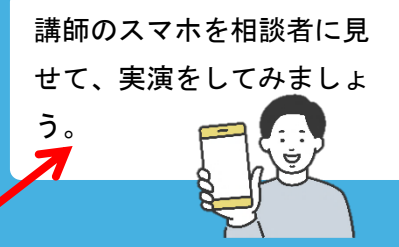

「タップ」と「スワイプ」 を実演する際は、講師のス マホにあらかじめ以下の 「あそんでまなべる 日本 地図パズル」をインストー ルしておき、そのうえで実 演するとよいでしょう。 その後、可能な方はスマホ を相談者に貸して操作して もらい、操作に慣れてもら うのが効果的です。

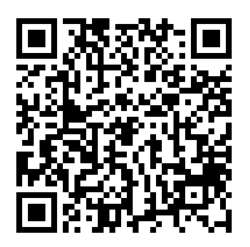

ゲーム>都道府県ビギナー> 「スタート」で開始

「タップ」、「スワイプ」、 の操作を体験させ、慣れさ せる。(目安:5分程度) ※本アプリはピンチイン、 ピンチアウトはできません。

相談者が操作に慣れてきた ら、アイコンをタップする 際に反応しないケースを簡 潔に説明しましょう。

#### ※補足※

スマホの画面(タッチパネル) は、指とタッチパネルの間の静 電気を感知して動作する「静電 容量方式」が採用されていま す。そのため、ディスプレイ面 が水で濡れているとタップして も感知されにくくなります。

#### 2. ホーム画面の見方 「ホーム画面」や「クイック設定パネル」の見方を覚えましょう。 (1)ホーム画面 ●88% パッテリー残量 12:42 А 通信電波の状況 ステータスパー **?** Wi-Fiの接続状況 M メール受信通知 など 日付をタップするとカレンダーが起 動する。 時計 アプリ アプリケーションソフトウェアの略 ~ D 複数のアプリをまとめることができ る。 フォルダ 60 O Ô. 文字を入力し検索をすると、インタ-ネットの検索と同じことができる 検索バー Ø 原則、どの画面を開いていても常に表 示されている。消すこともできる。 ナピゲーション バー 6 1 戻るボタン ひとつ前の画面に戻る。 ( G どの画面を開いていても、現在のこ のホーム画面に戻ることができる。 2 ホームポタン 2 3 1 バックグラウンド(後ろ側で待機)、 アプリ終了、切り替えなどができる。 6 タスク管理

(2) クイック設定パネル(画面の上部から引き出せる通知パネル) 上から下へのスワイプを2回繰り返すと、 「クイック設定パネル」が表示されます。 ۲ 画面明るさ調整 ★ 129-8 Wi-Fi 接続 0 77-8-1 × マナーモード 2 • Ο 通常モード ค 音が鳴り、 Ĺ 振動します マナーモー - 17 音は鳴らず、 0 振動します サイレントモード 音は鳴らず、 Ŕ 振動しません 戻りたい場合は「ホーム 懐中電灯 **ポタン**」で戻れます

相談者が「ホーム画面」、「クイ ック設定パネル」に記載される 基本的な操作に慣れること。

講師は、相談者スマホのホ -ム画面を一緒に見ながら 一通り説明し、ホームボタ ン、戻るボタン、アプリ終 了の実演をしてください。

#### 【注意】

本章の目標

ホームボタンや戻るボタン がない端末は、以下の操作 を実演してください。

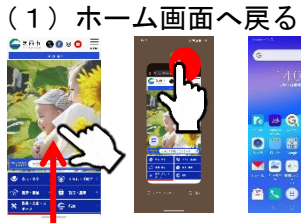

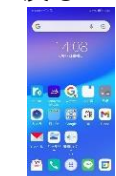

下部<mark>から</mark> スワイプ 枠外を ホーム画面 タップ

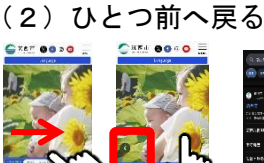

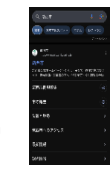

左端から 左矢印が表示 ひとつ スワイプ されたら離す 戻る , 戻る (3) アプリ終了

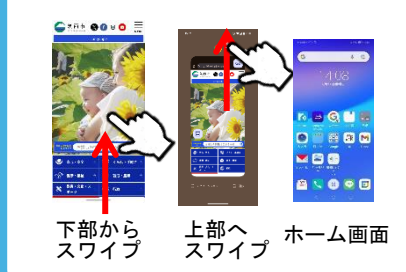

### ステータスバーを2回下げ る操作を実演してください

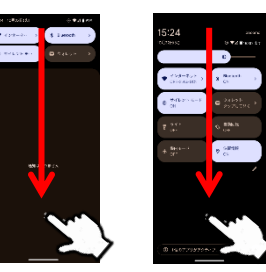

そのうえで、 (1) マナーモード (サイ レントモード)の設定 (2) ライト機能 (3) 画面明るさの調節に ついてそれぞれ実演する。

### 3

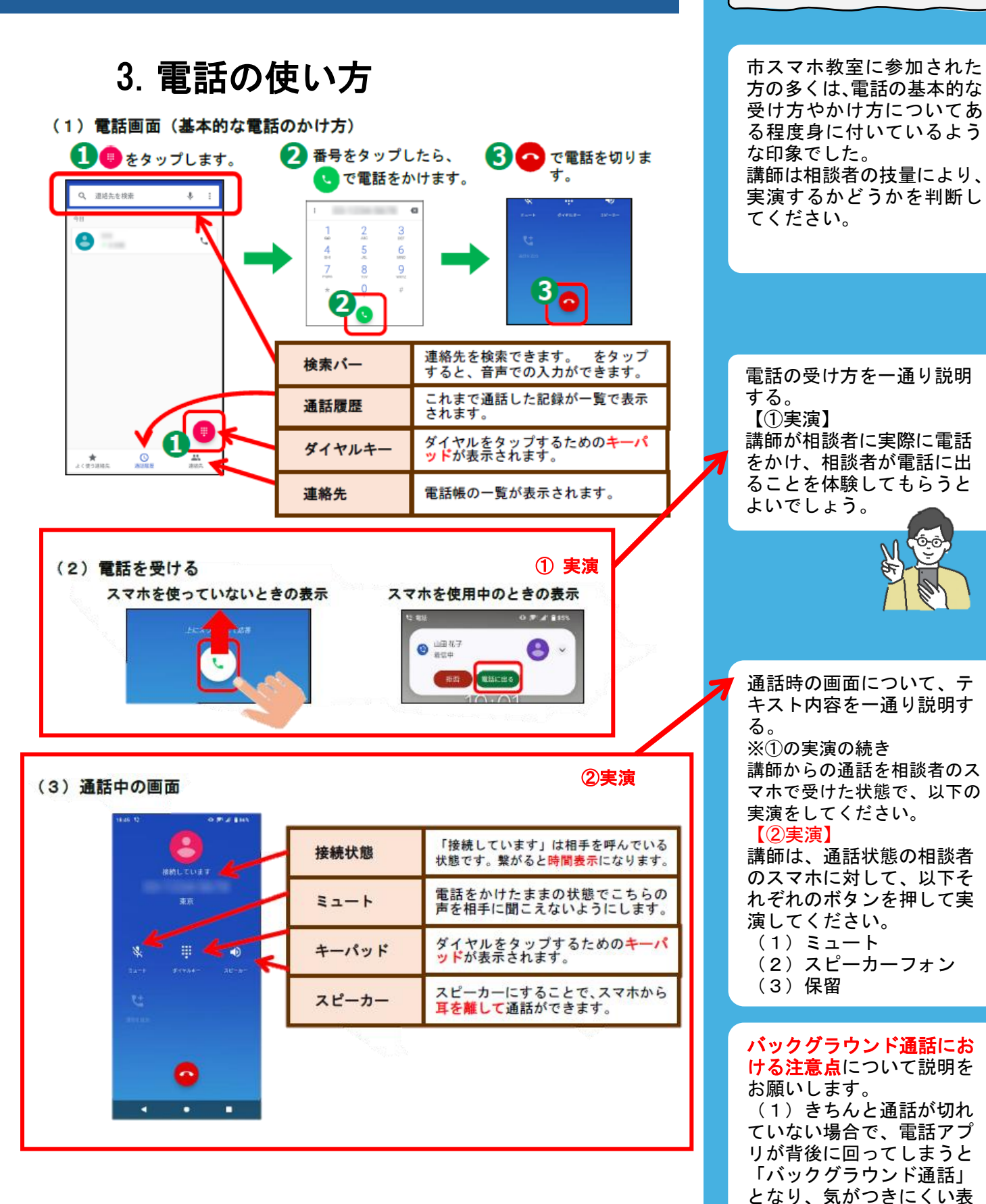

本章の目標

示となること

注意が必要です。

(2) バックグラウンド通 話により**電話をかけた方が** 

高額な通話料を負担することになる可能性があるので

相談者が電話の受け方を理解す ること。バックグラウンド通話 などの注意点を理解すること。

4

### 4. 連絡先の新規作成

連絡先に新しく連絡先を登録する方法です。「連絡先」から登録する方法 と、「着信履歴」から登録する方法を紹介します。

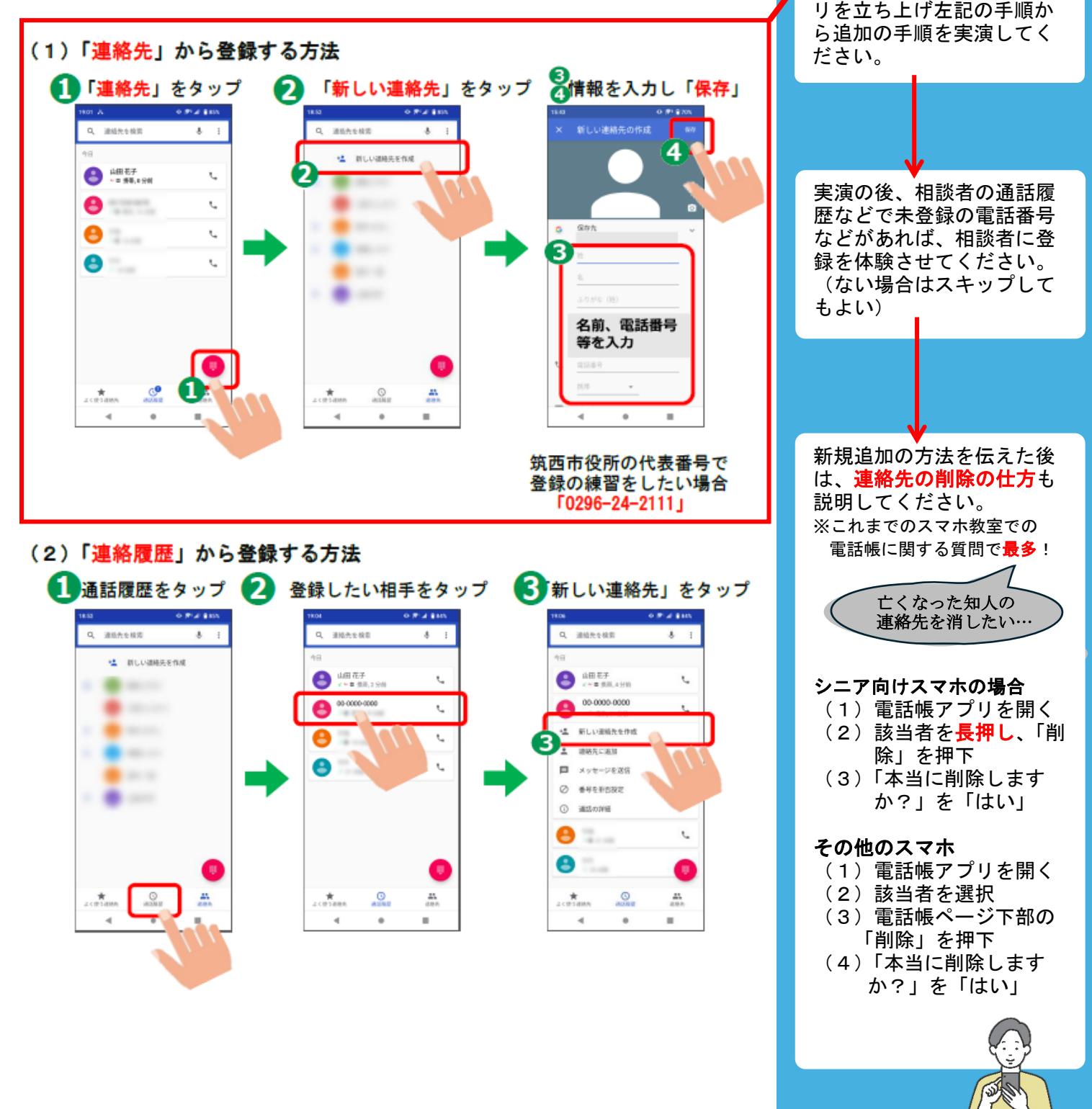

**本章の目標** 相談者が連絡先の作成、削除が できるようになること。

講師のスマホで電話帳アプ

【実演】

### 5. メールについて

### (1) スマホで利用できるメールサービス

| Gmail                                      | Android であれば標準で入っています。Google のアカウントを                             |  |  |  |  |
|--------------------------------------------|------------------------------------------------------------------|--|--|--|--|
| (ジーメール)                                    | 登録すれば <mark>アカウント名@gmail.com</mark> でメール送受信できます。                 |  |  |  |  |
| SMS(ショートメ                                  | 相手の電話番号が分かれば送信できるメールです。ただし1回                                     |  |  |  |  |
| ッセージ)                                      | のメッセージにつき「 <mark>通話料」が発生</mark> します。(3~33 円程度)                   |  |  |  |  |
| キャリアメール                                    | 通信回線を提供する通信会社「キャリア」(DOCOMO、au、ソフト<br>パンク、楽天モバイルなど)」の提供するメールサービス。 |  |  |  |  |
| ※LINE「ライン」については、『スタート応援ブック(LINE編)』を参照ください。 |                                                                  |  |  |  |  |

#### (2)メールの作成画面

ホーム画面から Gmail を起動したら、「メール作成」をタップすると、次の画面になりま す。それぞれのアイコンや項目は次のとおりです。

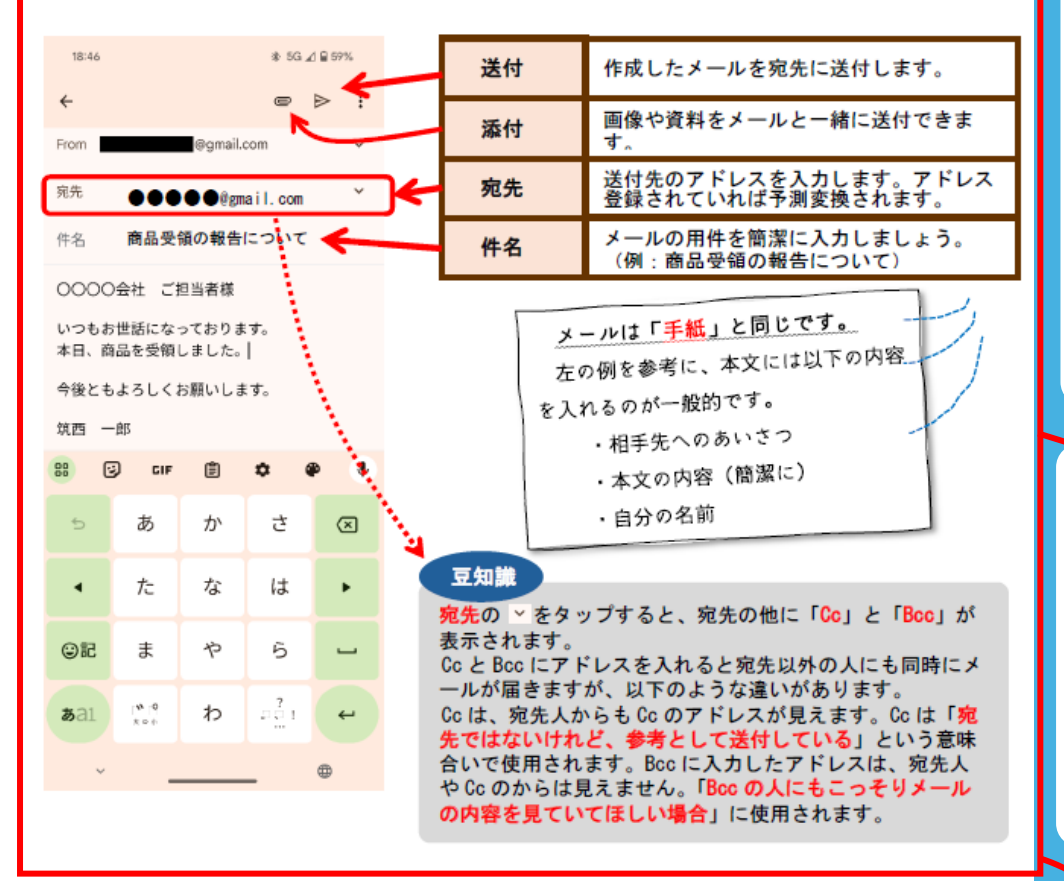

### 本章の目標

メールについてと題しています が、ここでは相談者が自身のア カウント ID を認識することを目 標とします。 相談者が希望した場合、メール の作成、送信ができるようにな ること。

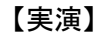

メールの説明を終えた後、 講師のアカウント ID 確認 を実演し、その後に相談者 のアカウント ID を一緒に 確認してください。

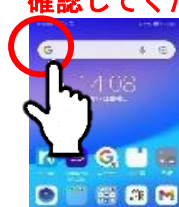

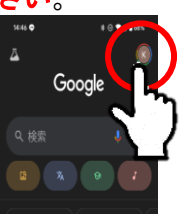

 アプリをダウンロード する際に必要
 機種変更する際に必要
 Googleのメールアドレ スを所有している人はそ のアドレスをアカウント IDとして登録すればよ い

その際に以下を説明。

市スマホ教室では、携帯シ ョップなどで初期設定され た Google アカウントを認 識していない方が多く見受 けられました。

SMS「ショートメッセー ジ」は、Android では「メ ッセージ」というチャット 形式のアプリとなっていま す。電話番号さえ分かれば 送信できるので、必要に応 じて実演してください。た だし、送信者側が従量課金 を負担することはご認識く ださい。

#### ワンポイント

LINE 等のチャットツールが 普及したため、相談者がメ ールを使用する頻度が減っ ています。

相談者に利用予定がないよ うであれば、上記のように Google アカウント/apple ID を確認させるにとどめ、 メールではなく SMS やLINE 等のチャットツールを紹介 してもよいでしょう。

(3) 自分のメールアドレス

自分のメールアドレスを確認して、書き留めておきましょう。

| メール/ID |  |  | @ | gma | il.co | m |  |  |
|--------|--|--|---|-----|-------|---|--|--|
|        |  |  |   |     |       |   |  |  |
| パスワード  |  |  |   |     |       |   |  |  |

記入例(大文字・小文字・数字・記号など間違いないように管理しましょう)

| メール/ID |   |   |   | @ | gma | ail.co | m |   |   |   |   |   |  |
|--------|---|---|---|---|-----|--------|---|---|---|---|---|---|--|
| パフロード  | 0 | 0 | i | 1 | z   | 2      | b | 6 | q | 9 | # | Α |  |
| ハスリート  | 小 | 数 | 小 | 数 | 小   | 大      | 小 | 数 | 小 | 数 | 記 | * |  |

#### (4) SMS、+メッセージ、LINE の一覧表

| 項目            | SMS        | +* vt-ÿ              |                                      |
|---------------|------------|----------------------|--------------------------------------|
| 送れる相手         | 携帯利用者      | +メッセージ利用者            | LINE 利用者                             |
| 宛先            | 電話番号       | 電話番号                 | LINE の ID                            |
| 送信文字数         | 全角 670 文字  | 全角 2,730 文字          | 約1万文字                                |
| 料金            | 1 通 3~33 円 | 通信料のみ                | 通信料のみ                                |
| 送れる内容         | テキストのみ     | テキスト・画像<br>スタンプ・位置情報 | テキスト・画像<br>スタンプ・位置情<br>報電話・ビデオ通<br>話 |
| グループ<br>メッセージ | 不可         | 可能                   | 可能                                   |

メールを使用する方は、左の表にメールアドレスとパスワードを記録しておくように案内しましょう。

# ※パスワードは他の人に見せないよう相談者に伝えてください

LINE をまだインストールさ れていない方でインストー ルを希望される場合には、 その支援をしてください。

LINE インストール QR コード (Android)

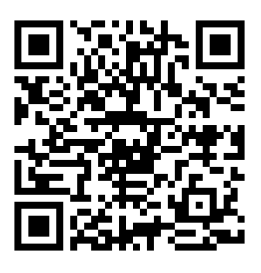

※アプリインストールには アカウントが必要

「+メッセージ」とは

NTT ドコモ、KDDI、ソフト バンクの3社が提供するメ ッセージアプリで、電話番 号を利用してメッセージの 送受信ができます。

なお、Android のアプリは docomo、au、softbank の**事 業社毎にアプリが分かれて** います。iOS 版のアプリは 共通です。 なお、相談者が SMS やLINE を使用する場合はあえて説 明する必要はありません。

※あまりニーズがないため市 スマホ教室でも説明を省略 することが多いです。

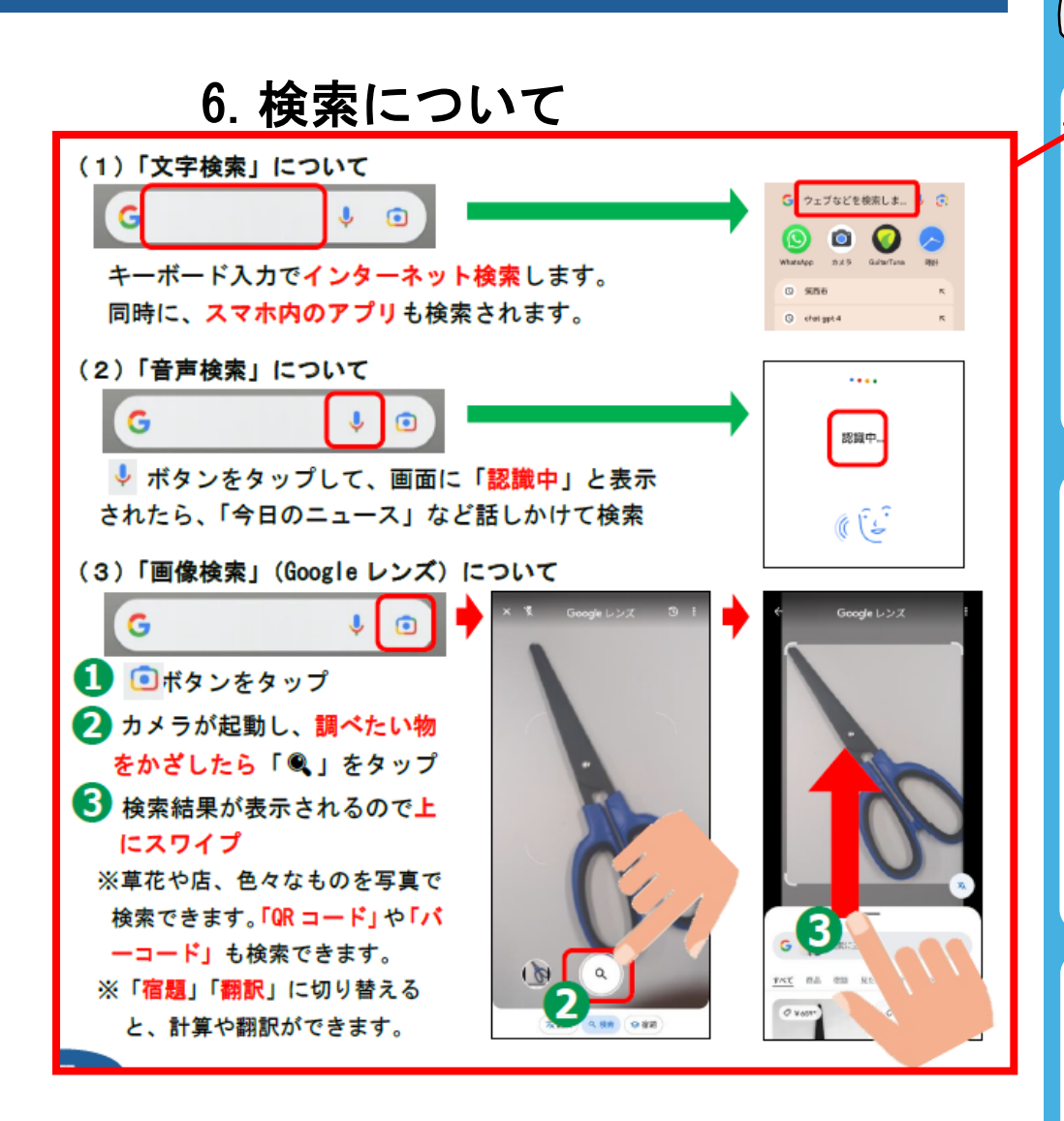

練習1

右の図は筑西市役所の公式ホームページの QR コードで す。こちらを Google レンズでかざし、ホームページを確 認してみましょう。

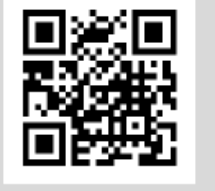

| 練習2 | 右の計算を「 | 宿題」で | 解いてみまし | ょう。 | $1+2 \times 3+4 \div 2-3+1=$ |
|-----|--------|------|--------|-----|------------------------------|
|-----|--------|------|--------|-----|------------------------------|

線習3 ベトナム語を「翻訳」してみましょう。Xin chào. Hôm nay thời tiết đẹp

**本章の目標** 検索には3種類あることを理解 すること。それぞれの検索方法 を試してみること。

### 

文字入力は次章で扱いま す。文字入力が分からない 相談者の場合は、講師が実 演してください。 (1)「筑西市」と検索 (2)検索結果ページを見せ

- (3) 筑西市ホームページの トップページを見せる

### 【実演②】

講師が音声入力を実演した 後、相談者のスマホで相談 者が音声検索の体験をさせ るとよいでしょう。 例「筑西市立中央図書館」 「あけの元気館」

#### 【応用】

鼻歌等で、音楽の検索も可 能です。その場合はさらに 「曲の検索」を押下し、曲 を鳴らしてください。

### 【実演③】

講師がペットボトルなどを 使って、Google レンズ検索 を実演してください。 続けて、左の QR コードの 読み取りを実演した後、相 談者に QR コードの読み取 りを練習させてください。

# 7. スマホ文字入力の仕方について

スマホの文字入力には「トグル入力」と「フリック入力」があります。 「トグル入力」は、複数回押して入力する文字を決定する方法です。 「フリック入力」は、長押しして入力する文字(上下左右)を決定する方法 です。慣れると便利ですので、ここではフリック入力を紹介します。

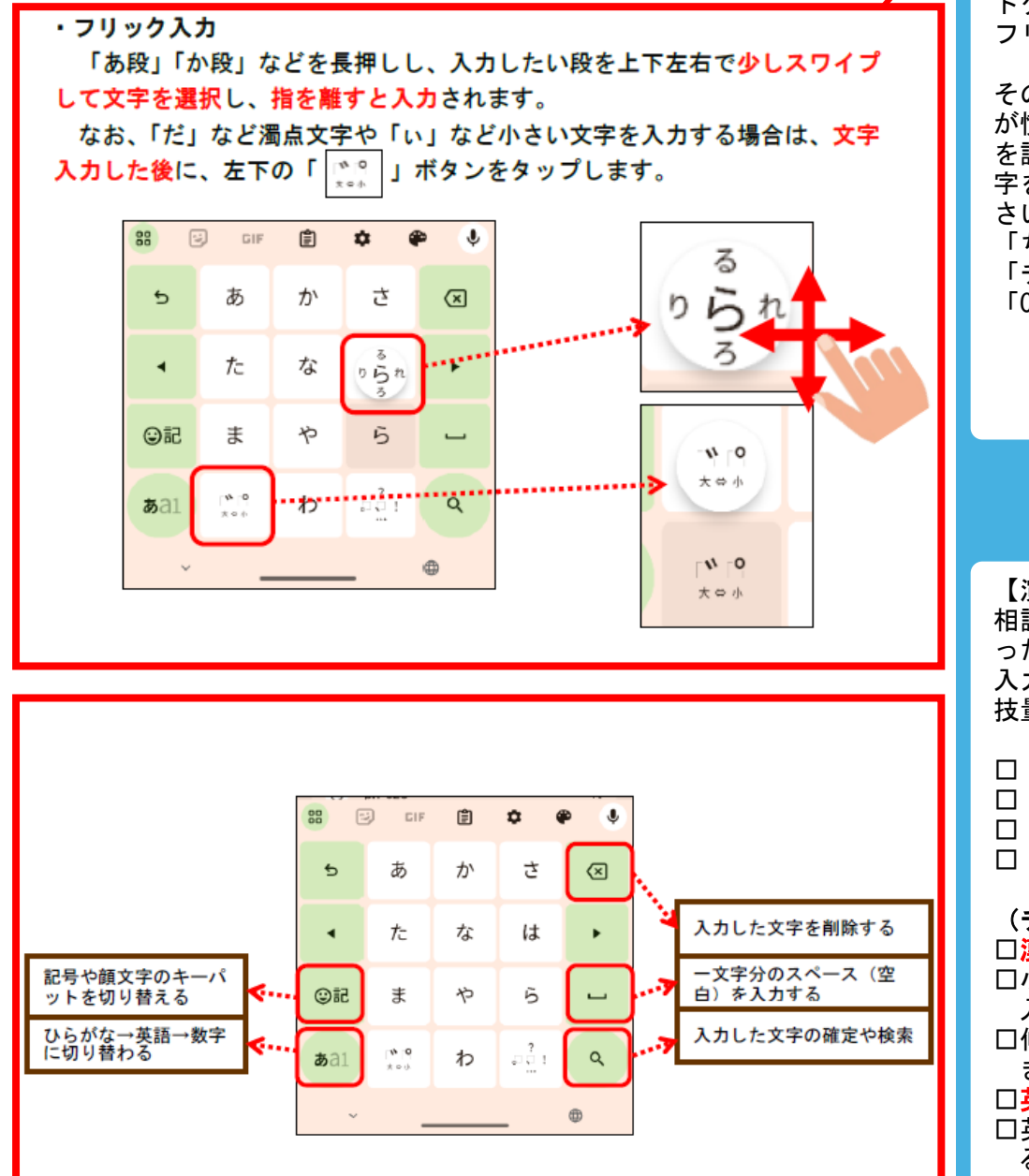

**本章の目標** 相談者がトグル入力とフリック 入力の違いを理解し、フリック 入力の練習をして慣れる。

【実演】 講師のスマホで、トグル入 カとフリック入力の違いに ついて実演してください。

トグルで「筑西」 フリックで「筑西」

その後、フリック入力の方 が慣れると入力が速いこと を説明し、講師が以下の文 字をフリック入力してくだ さい。 「ちっくん」 「チューリップ」 「Cafe123」

【演習】 相談者にさきほど講師が打 った以下の文字をフリック 入力してもらい、入力する 技量を確認しましょう。

□ 筑西
 □ ちっくん
 □ チューロ

ロ チューリップ

🗆 Cafe123

(チェックポイント)
□漢字変換ができるか
□小さい「っ」や「ゆ」が
入力できるか
□伸ばし棒「一」が入力できるか
□英数字が入力できるか
□英語の大文字が入力できるか
○英語の

※英数字は大文字小文字を 使い分ける必要があり、 特にパスワード入力で必 要な操作であることを説 明してください。

### 8. カメラアプリについて

(1) カメラアプリで何ができるの?

写真や動画の撮影ができます。※撮影後は写真アプリに保存される

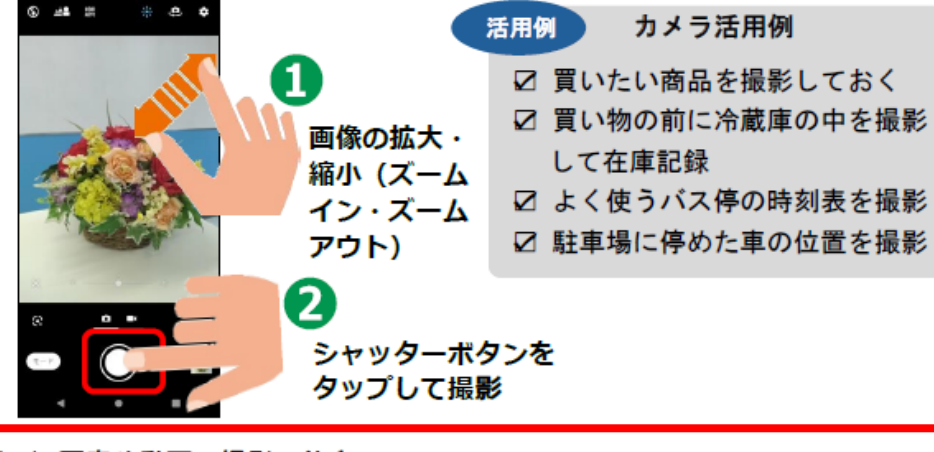

(2) 写真や動画の撮影の仕方

カメラは機種により操作方法が異なることがあります。ご自身のスマホ のカメラを起動して操作に慣れましょう。

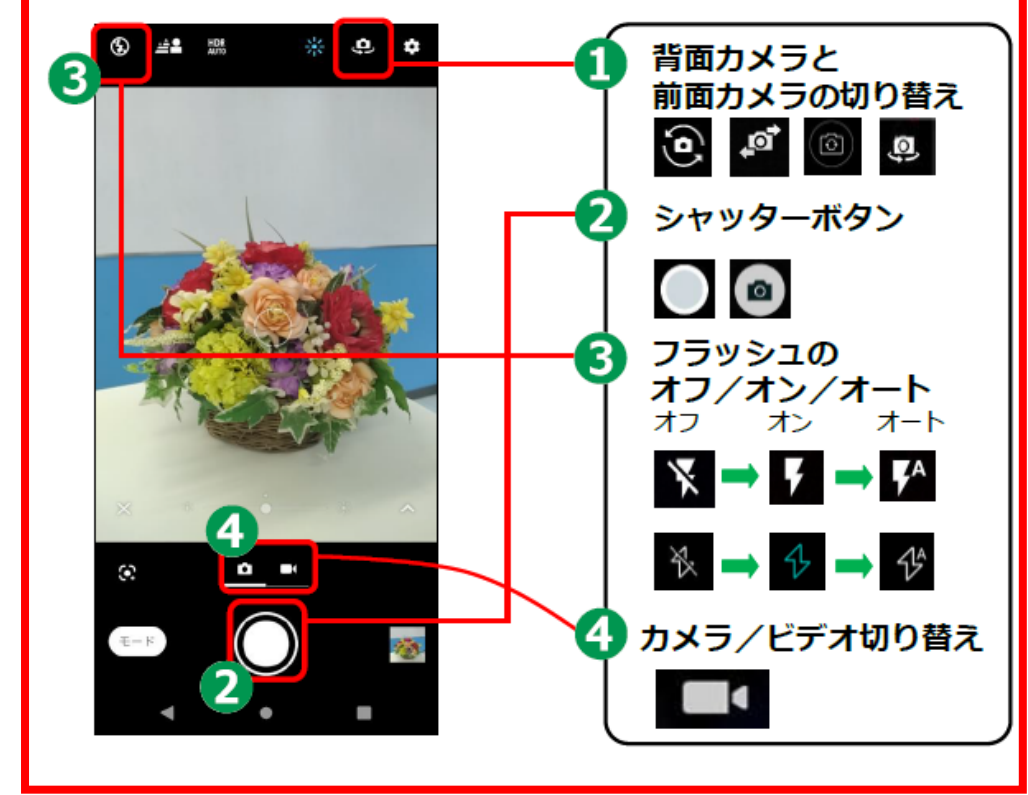

**本章の目標** 相談者がカメラアプリの基本的 な機能を理解し、写真と動画の 基本的な撮影ができるようにな る。

### 【実演】

- 講師は自身のスマホを使っ て、以下の手順を実演して ください。
- (1)講師はカメラアプリを 立ち上げる。
- (2) ピンチイン・ピンチアウトの実演をする。
- (3)ペットボトルのお茶などの写真を一枚撮る。
   (メインカメラ)
- (4)前後カメラ切り替えを する。
- (5) フロントカメラで写真 をもう一枚撮る。(自撮 りをする)
- (6)前後カメラ切り替えを してメインカメラに戻 す。
- (7) 写真とビデオの切り替 えをする。
- (8) 3秒ほどの短い動画を 撮影する。(メインカメ ラ)
- (9) 写真の保存先を確認す る。

その後、相談者に自身のス マホでカメラアプリを起動 させ、(1)~(9)の手順を体 験させてください。

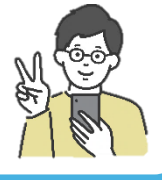

【応用】 写真を撮ることが好きな相 談者であれば、「ポートレ ートモード」で被写体以外 を「ぼかす」撮影テクニッ クがあることを実演してあ げましょう。 また、パノラマやスクエア など明してあげるとよいで しょう。

※写真に特に興味のない相 談者であれば省略してく ださい。

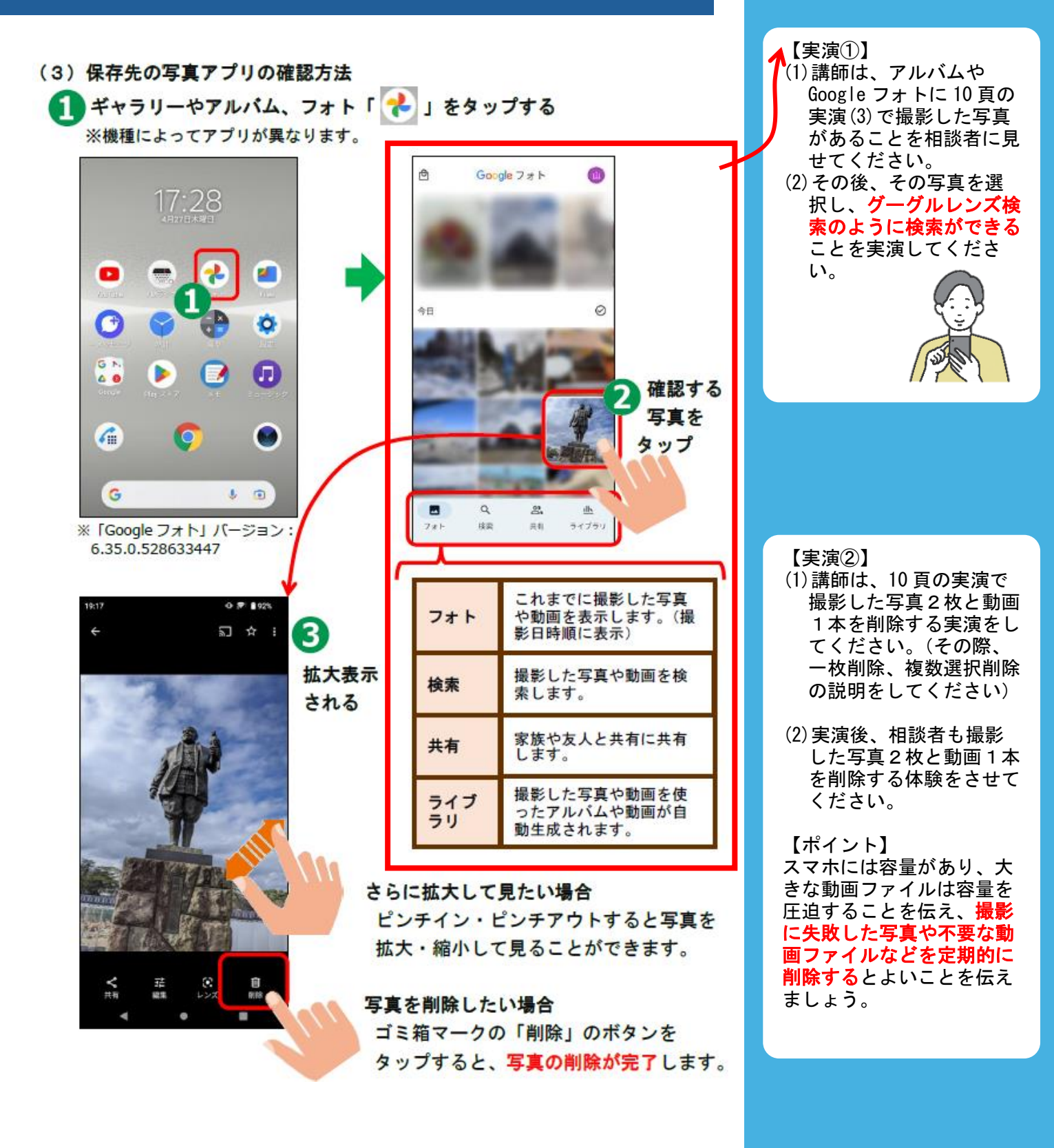

## 9. アプリインストールについて

インストールとは、スマホに新しいアプリ(ソフトウェア)を取り込ん で使えるようにすることです。様々なアプリがありますが、インストール するアプリは Google 社から安全であると認証を得ている「Play ストア」 からインストールしましょう。また、無料・有料があるので注意してくだ さい。

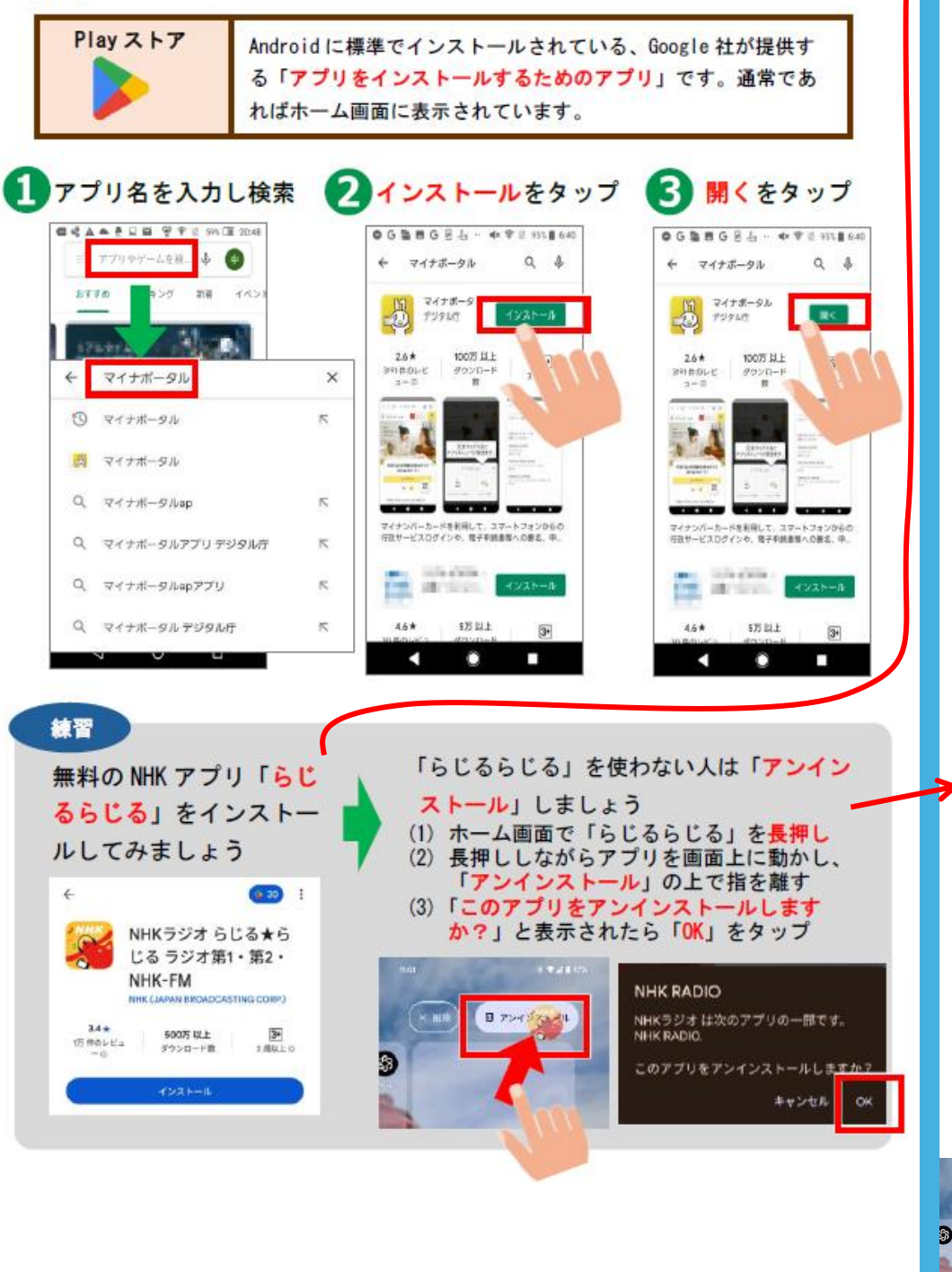

本章の目標 相談者がアプリのインストール には、アカウントが必要である ことを理解し、アプリをインス トールできるようになる。 【実演】 講師は左記の説明をした後 自身のスマホで以下の手順 を実演しましょう。 (1) Play ストアを起動
 (2) 検索バーに「らじるら じる」と入力 (3) 「NHK ラジオ らじるら じる」アプリをインスト ール (4) ホーム画面にインスト -ルしたアプリが表示さ れること確認 NHKラジオ らじる★ら じる ラジオ第1・第2・ NHK-FM スマートフォン・3.3 \* 🔲 Chromebook + 3.9 \* ※講師が当該アプリをイン ストール済みの場合、あ らかじめアンインストー ルしておき、新規インス トールする画面で実演す るとよいでしょう。 先ほど見せた講師の手順の 通り、相談者が(1)~(4)を 体験できるようにしてくだ さい。 なお、相談者が本アプリを 不要とする場合は、アプリ のアンインストールを支援 してください。 (1) ホーム画面でアプリ 「NHK ラジオ らじるらじ る」を長押し (2) ホーム画面上部にドラ ッグし、「**アンインスト**-**ル**| にドロップする (3) 「**このア**プリをアンイ ンストールしますか?」と 表示されたら「OK」 NHK RADIO NHKラジオ は次のアプリの一部です。 NHK RADIO B 7242 3

※「削除」はホーム画面から削除されるだけで、端 にアプリが残ったままとなるので注意

# 10. 地図アプリについて

地図を見るアプリは様々ありますが、ここでは「Google Map」(グーグル マップ)をご説明します。

Googleマップ Android に標準でインストールされている、Google 社が提供す る地図アプリです。カーナビのように使える経路検索や実際の 建物の外観や街の様子が分かるストリートピューが便利です。 14:51 日 日 中央版 8 /0 46+ 11 005 地点を検索(文字・音声・画像)できます。 CE ♀ ここで検索 Ļ ÷. 例:近くの駅・コンビニ・観光施設等 ショッピング 判 レストラン 2 コーヒー 項目別に地図から検索できます。 401 0 地図の種類を変更できます。 Hife 🙆 🔤 Hore 抽用 (1) デフォルト (2) 航空写真 千代田区 日本橋三越本店 🖸 (3) 地形 地図はピンチイン・ピンチアウトで拡大縮 小し、スワイプで移動します。店舗や公共 施設をタップすると情報が得られます。 東京八丁組 現在地へ戻ります。 ഞ 八丁堀 京橋 経路検索で目的地までの道順を検索できます。 帝国北元市東京 OR 助性信奉 (車、鉄道、徒歩) 近くにあるおすすめの食事・観光スポ ø 築地場外市場 ットを検索できます。 0 FA (F) ń スポットた 48.98 保存済み 投稿 豆知識 道路を長押したときに左下に表示 される小窓をタップすると、「スト リートビュー」に切り替わり、実際

13

0

中央区,東京都

にどのような場所か、全方位の写

真で確認することができます。

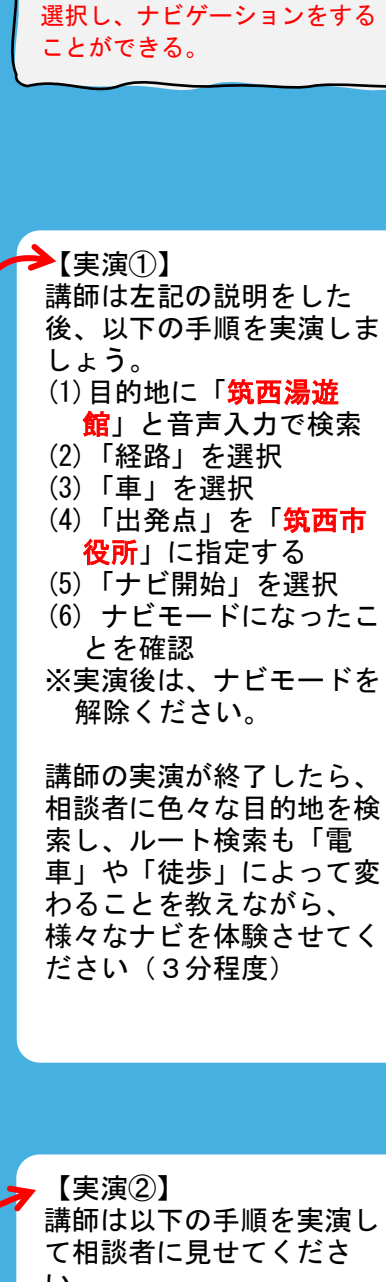

本章の目標

相談者が地図アプリの見方を理解し、目的地を設定し、経路を

い。 (1)目的地に「しもだて美 術館」と検索 (2)地図上のストリートビ ューのプレビューを押下 する。または、近隣の道 路を長押しする。 (3)ストリートビューの画 面に切り替わる

※目的地の建物の外観を予め確認することができる などストリートビューの 有用性を適宜補足してく ださい。

# 11. スマホで使われる主なアイコン

| *=<br>= :     | アプリやウェブサイトで、設定項目一覧が表示されます。<br>選択すると、プルダウンなどで新しいウィンドウが開いたり、<br>メニューバーが表示されたりします。                            |
|---------------|----------------------------------------------------------------------------------------------------|
| 設定            | タップすると、スマホの様々な設定をすることができます。<br>Wi-Fi の接続、Bluetooth の接続、文字の大きさ変更、画面ディ<br>スプレイ設定、 <b>システムアップデート</b> などができます。 |
| <sup>#¶</sup> | 閲覧しているウェブページや画像などを他のメールアドレスや<br>LINE の「友だち」などに共有することができます。                                                 |
| ダウンロード<br>・   | ダウンロードは、アプリや画像・動画ファイルをインターネッ<br>トからスマホに移動させることです。ダウンロードしたデータ<br>はスマホの中に蓄積されます。                             |
| ¥.<br>        | インターネットに接続するための無線の電波です。スマホの回<br>線を使わずに、Wi-Fi に接続することでインターネットに接続で<br>きます。飲食店や市役所や公民館などに設置されています。            |
| 音声入力          | 音声認識を起動するためのボタンです。音声で文字入力をした<br>り、音声を送付したりすることができます。詳細は本書8頁を<br>ご覧ください。                                    |
| 送信            | Gmail(本書6頁)やLINE などで、メッセージを相手方に送信<br>するときにタップするマークです。                                                      |
| Bluetooth     | スマホをワイヤレスイヤホン、スピーカー、マウス、プリンタ<br>ーなどの機器に接続するための無線電波を表しています。接続<br>する機器が Bluetooth 対応していなければ接続できません。          |
| 検索<br>Q、      | 検索したい場合は、このマークをタップすると検索が開始され<br>ます。詳細は、本書8頁をご覧ください。                                                        |

本章の目標 相談者がスマホで使われる主な アイコンや用語を理解ができ る。

左記に参考として主なアイ コンを掲載します。 相談者の技量により、特に 説明の必要がないようであ れば省略してもよいでしょ う。

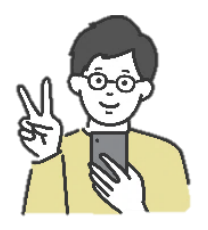

## 12. おすすめアプリについて

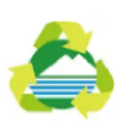

### 「ちくせいごみ分別アプリ」(無料)

今までごみカレンダーやホームページでしか確認できなかったご みの日の排出日や分別方法などが気軽に確認できるようになりま した。忘れやすい不燃ごみや資源物の排出日を通知できるように なっています。(筑西市)

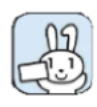

### 「マイナポータル」(無料)

子育てや介護など、行政手続きのオンライン窓口です。申請のほ か、行政機関等が保有するご自身の情報の確認や行政機関等から のお知らせ通知などのサービスを提供します。(デジタル庁)

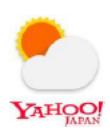

「Yahoo!天気-雲や台風の接近がわかる天気予報アプリ」(無料) ・高性能・雨雲レーダー・雨雲の接近を通知でお知らせ ・台風の接近を通知でお知らせ・時間ごとの詳細な天気予報もわ

全ての機能が無料で利用できます。

かります

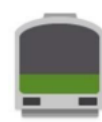

### 「Yahoo!乗換案内アプリ」(無料)

LINE ヤフー株式会社が提供する路線情報を提供する無料スマート フォンアプリです。乗換案内検索、運行情報の確認、時刻表閲覧と いった基本機能に加え、ビジネスシーンも含む日々の生活に役立 つ機能が多く搭載されています。

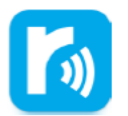

#### 民間放送アプリ「radiko」(無料)

今いるエリアで放送しているラジオ番組を聴くことができるアプ リです。 ライフスタイルに合わせて、日常のさまざまなシーンで ラジオを聴くことができます。

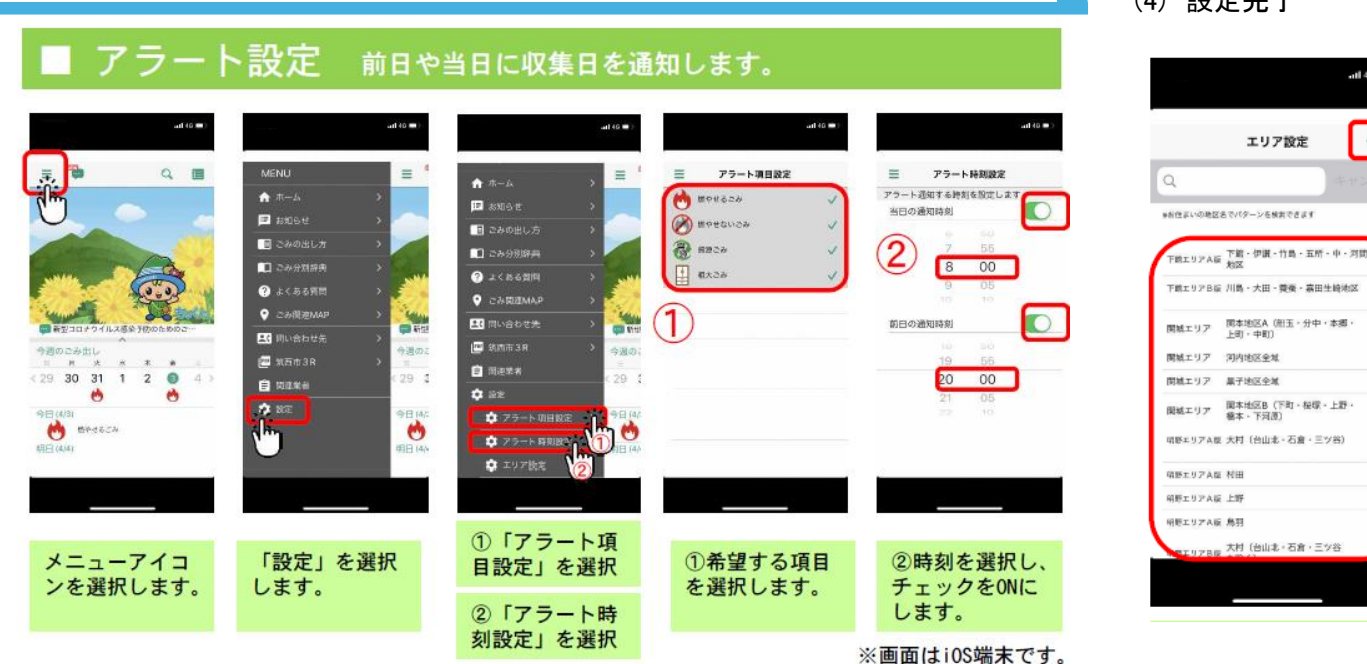

### 本章の目標 相談者が行政の提供するアプリ

や利便性の高いアプリを認識 し、その特徴を理解する。

#### 【実演】

講師は相談者に以下の手順 を実演しましょう。 (1) Play ストアを起動 (2)「筑西 ごみアプリ」 と入力 (3)「筑西ごみアプリ」ア プリをインストール

QR コードからごみアプリの インストールページに入り たい場合は、以下の QR コ ードを使用してください。 (Android)

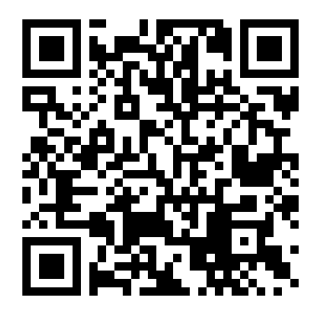

ごみアプリを使用するに は、以下の地区設定を行う 必要があります。続けて実 演しましょう。

- (1)ホーム画面の「ごみア プリ」をタップ
- (2)アプリ起動画面が表示 される
- (3)「エリア設定」でお住 いの地区を選択し、「保 存」をタップ (4) 設定完了

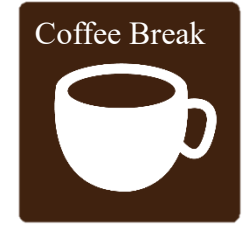

### 「シニア向けスマホ」について

キャリアの販売する「らくらくフォン」等のいわゆる「シニア向けス マホ」は、通常のスマホと比較すると、画面やアイコンの配置(イン ターフェース)が大きく異なります。 また、機種により画面構成が異なりますが、下記のモデルが代表的 なインターフェースとなります。

### ホーム画面の見方

|                                                                                                    | ステータスバー | バッテリー残量や電<br>波状態、通知などが<br>表示                      |
|----------------------------------------------------------------------------------------------------|---------|---------------------------------------------------|
| ■ 電話/電話4                                                                                               | 検索バー    | 検索バーが表示され<br>ます。                                  |
|                                                                                                    | アプリフォルダ | 各種アプリが格納さ<br>れています。                               |
| Play ストア         Google           ウ         日           カメラ・ビデオ         イボス           マストア         イボス | ホームボタン  | ホーム画面に戻りま<br>す。「戻る」や「終了」<br>ボタンが表示される<br>機種もあります。 |

クイック設定パネル

ステータスバーを長押しすると表示される機種、ホームボタンを 2回押すと表示される機種があります。

マナーモード及び着信音量設定

電源ボタンを長押しすると、マナーモード設定ができます。 着信音量については、ボタンを押して、画面に表示されたバーを 左右に調整してください。

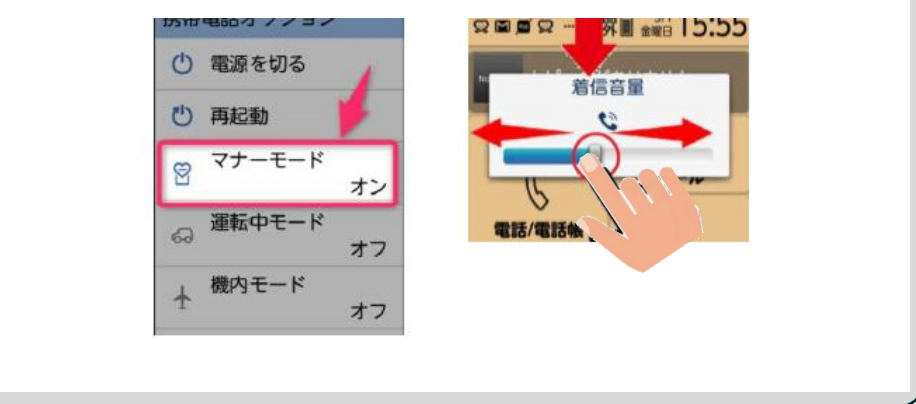

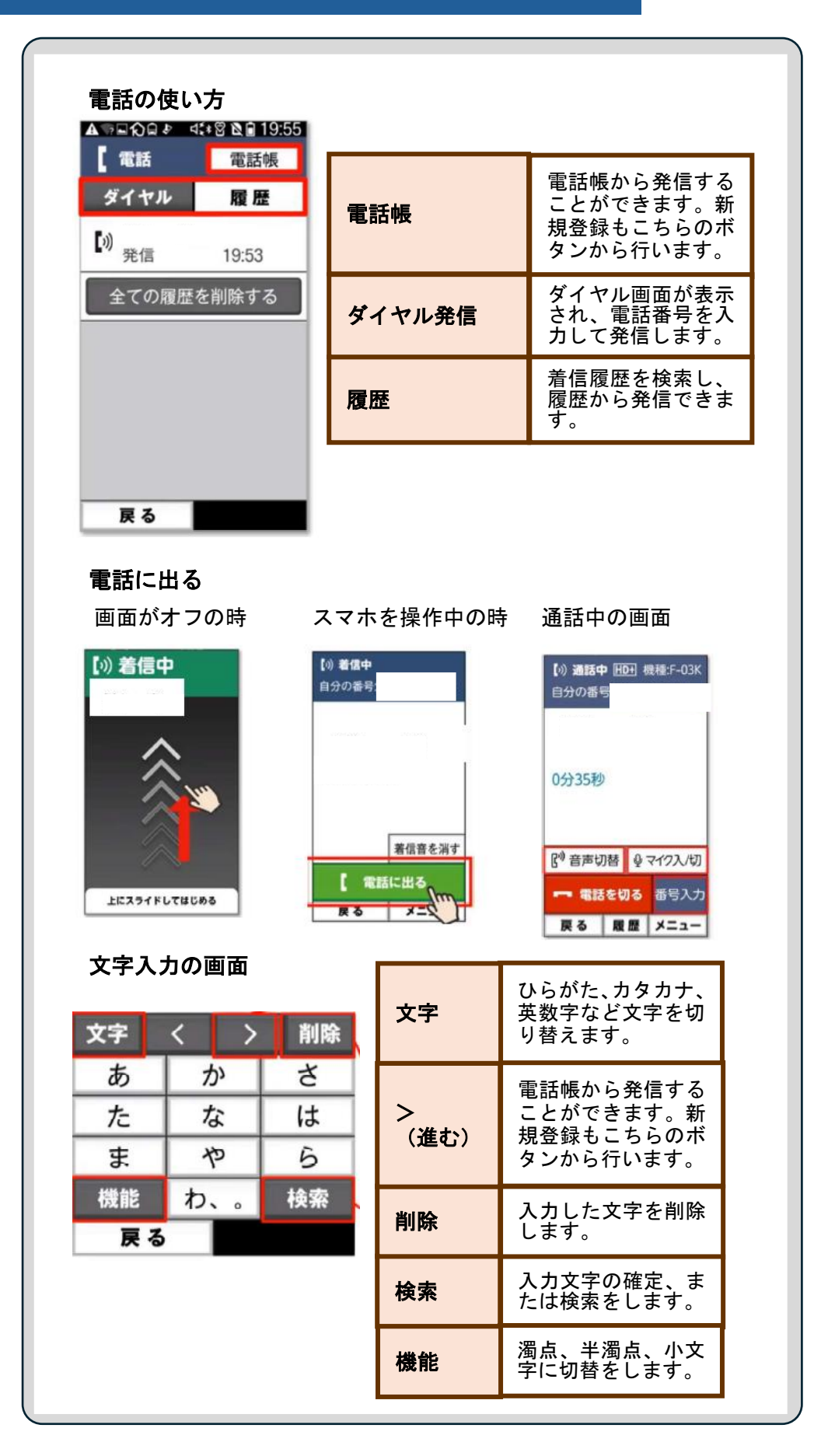

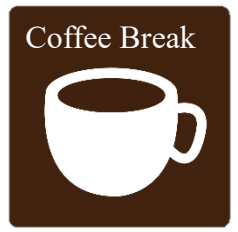

セキュリティ対策 その1 「使っているスマホの <mark>0S を常に最新化</mark>しておきましょう!」

OS を提供する Google 社や Apple 社では常に Android や iOS などス マホの OS のバグや脆弱性に対する改修を行い、「セキュリティパッ チ」として配っています。 お手持ちのスマホが最新の状態に保たれているか、定期的に確認を しておくことがセキュリティ対策の基本です。以下の手順を参考に、 お手持ちのスマホの状態を確認し、最新化されていなければアップデ ートをしましょう。アップデートをする際は、データ通信量が多くな りがちなので、Wi-Fi 接続かつ充電器接続をするとよいでしょう。 ※最近の機種では自動的にアップデートされるものがあります。

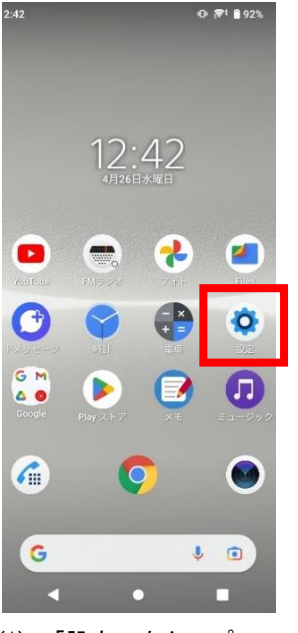

(1) 「設定」をタップ

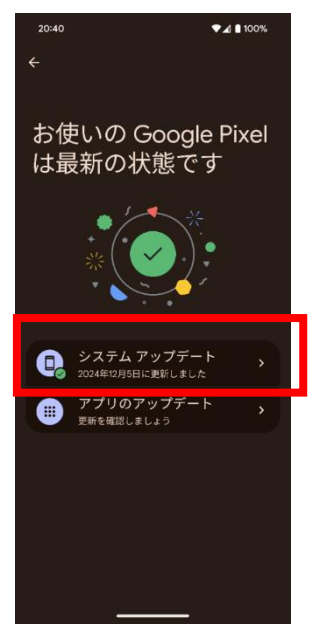

(4)「システムアップ デート」をタップ

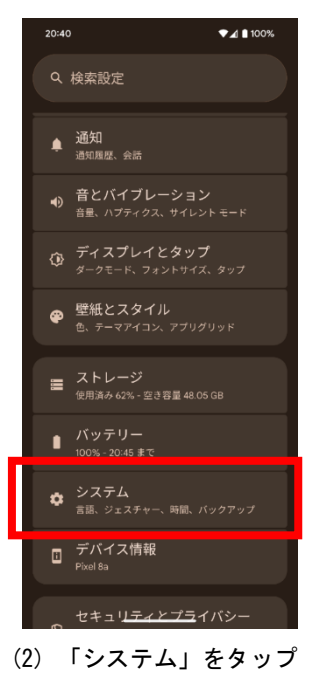

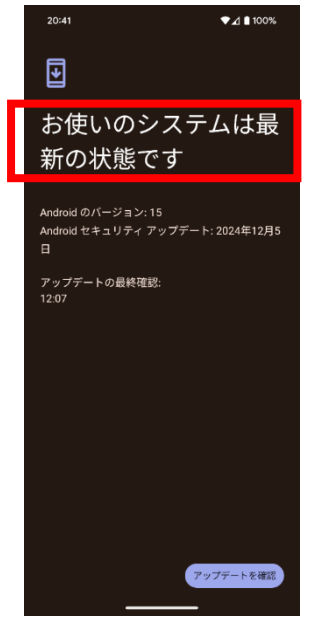

(5)上記のメッセージがあれば 0K。終了
 19

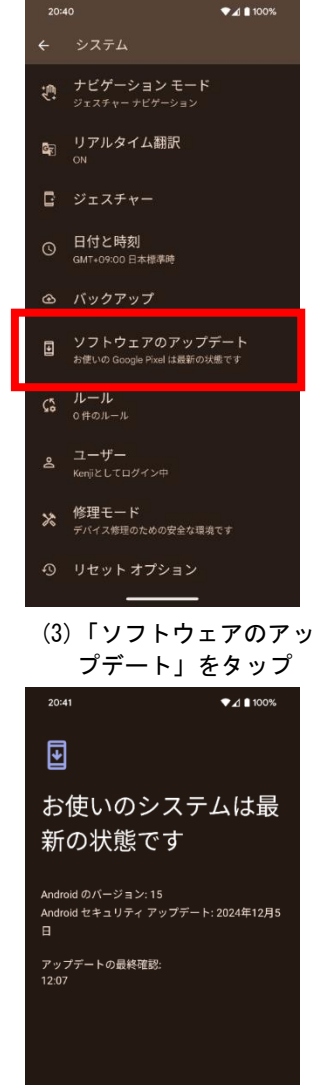

droid のバージョン: 15 droid セキュリティ アップデート: 2024年12月5 ップデートの最終確認: 07 07

(6) 更新が必要な状態であれば 「アップデート」をタップ ※数分から数+分かかることがあります

セキュリティ対策 その2 「<mark>不審な電話」からの着信!どうすれば?</mark>

スマホを所持していると様々な電話を着信することになりますが、中に は身に覚えのない電話番号からの着信について相談を受けることがあ ります。

少しでも不審だと感じた場合は、すぐには電話に出ず、その電話番号 を Google Chrome や Safari など「検索ブラウザ」で検索することを相 談者に勧めてください。(8 頁参照)。

その場合、「着信履歴」から該当の電話番号を長押しすると、「電話番 号をコピー」とポップアップされるので、これをタップし、検索ブラウ ザに「貼り付け」をして検索してみてください。(※間違えて電話をし ないように注意してください)

「電話帳ナビ」などのサイトから検索し、それが迷惑電話である場 合、事前に書き込み報告がされていることがあります。迷惑電話をす る事業者は特定の番号を使って営業をするために、書き込みがあれば迷 惑電話であるかを特定することができます。そのような電話番号は着信 履歴の画面に戻り、「ブロックして迷惑電話として報告」をタップしま しょう。

なお、海外からの発信の場合は電話番号の頭に「+」で始まります。 身に覚えがない場合は、着信を無視するか、「ブロックして迷惑電話と して報告」をタップしましょう。

### スマホトラブル対策 **スマホがフリーズした!「<mark>再起動</mark>」のススメ**

市スマホ教室を実施する中で、「スマホの動作が遅い」、「突然アプリが固 **まってしまった**」等のご質問をいただくことがあります。そのような場 合、アプリの画面を閉じても背後で起動しているアプリが存在し、それ らが複数処理を行うことでスマホがフリーズ(固まって)しまうことが あります(ビジー状態といいます)。そのような場合は、3頁目に記載し た手順で背後に起動しているアプリを終了させることも有効ですが、も っと単純な解決手法はスマホを「再起動」することです。

再起動をすることで、背後で起動しているアプリはすべて強制的に閉じられ、不具合を起こしているOSも元に戻るなど、再起動することによって事象が解消することが多いです。講師の皆さまは、そのような質問を受けた場合、再起動することで相談者をご支援ください。

それでも改善が見られない場合は、販売元やメーカーに修理を依頼する ことをご検討いただくよう相談者に勧めてください。